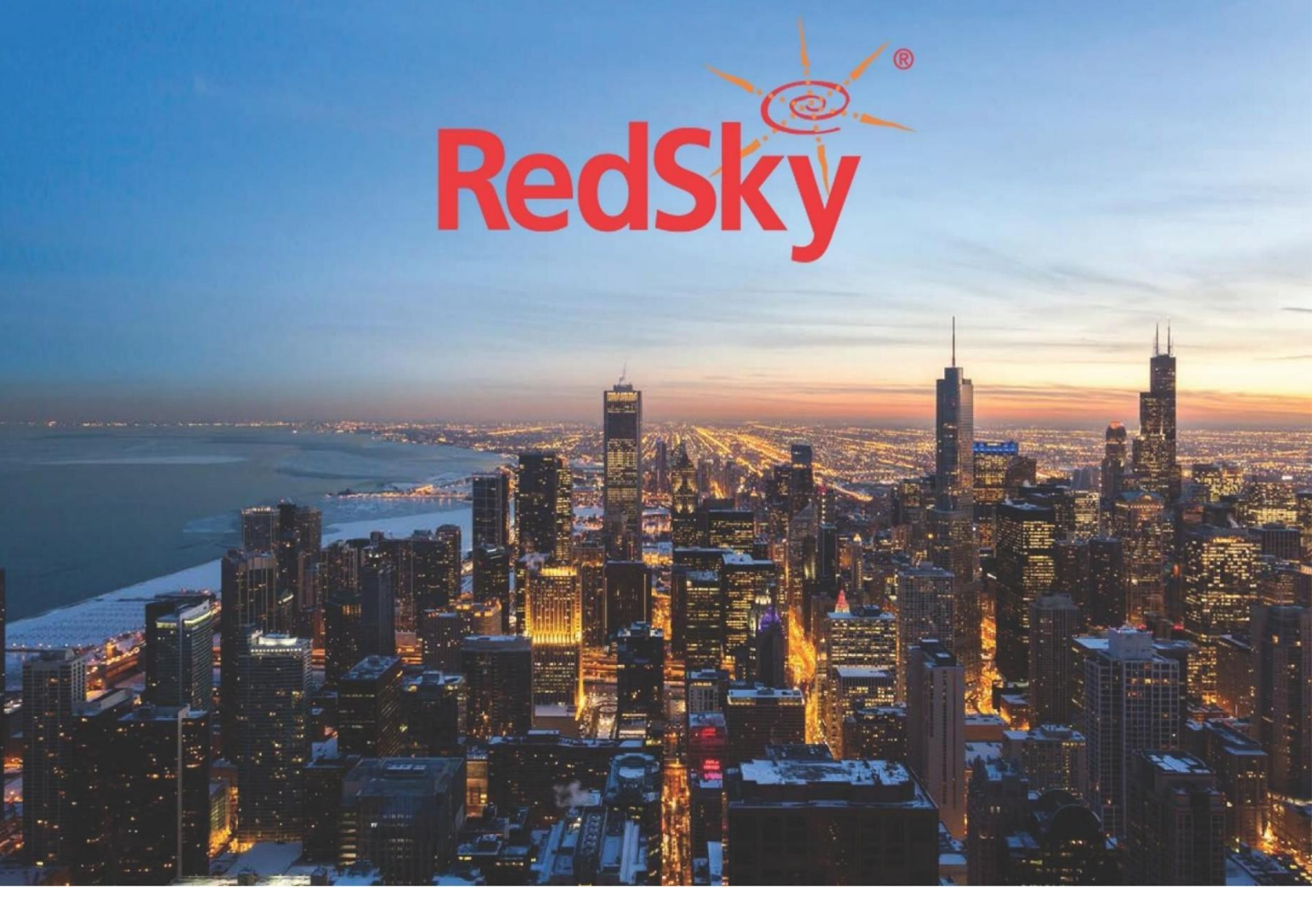

Interface Control Document Integrating Cisco Wireless Controller for E911Manager® Version 3.0 August 13, 2021

## **Revision History**

| Date      | Version | Revision                                                                                  | Made By       |
|-----------|---------|-------------------------------------------------------------------------------------------|---------------|
|           |         |                                                                                           |               |
| 8/14/2012 | 1.5     | Updated port requirements                                                                 | Steve Madlock |
| 8/14/2012 | 1.5     | <ul><li>Formatting</li><li>Network Configuration</li></ul>                                | Steve Madlock |
| 8/20/2012 | 1.6     | Updated port requirements                                                                 | Steve Madlock |
| 5/8/2014  | 1.7     | <ul><li>Updated Port requirements</li><li>Updated Directory Number requirements</li></ul> | Ryan Olsen    |
| 7/28/2014 | 1.8     | Added Sample configuration Diagram                                                        | James Rusch   |
| 4/25/2016 | 1.9     | Updated screenshots and added call flow diagram                                           | Warren Hunter |
| 5/16/2016 | 2.0     | Added Failover Route Point configuration                                                  | Ryan Olsen    |
| 8/24/2017 | 2.1     | Added Voice Gateway Requirements                                                          | Warren Hunter |
| 7/25/2018 | 2.2     | E911 Manager Interface Configuration                                                      | Sam Schlicher |
| 8/23/2021 | 3.0     | <ul><li>Updated Format</li><li>New screenshots</li></ul>                                  | Andrew Wise   |
|           |         |                                                                                           |               |
|           |         |                                                                                           |               |
|           |         |                                                                                           |               |
|           |         |                                                                                           |               |
|           |         |                                                                                           |               |
|           |         |                                                                                           |               |
|           |         |                                                                                           |               |

# Table of Contents

| Introduction               | 1 |
|----------------------------|---|
| Audience                   | 1 |
| Requirements               | 1 |
| Network Requirements       | 1 |
| SNMP                       | 1 |
| Application Requirements   | 1 |
| WLC SNMP Community String  | 1 |
| WLC SNMP Configuration     | 2 |
| SNMP Trap Configuration    | 3 |
| E911 Manager Configuration | 5 |
| Configure Access Points    | 7 |
| Automatic Wi-Fi Resync     | 9 |
|                            |   |

# Table of Figures

| Figure 1: WLC SNMP Taskbar Navigation                     | 2 |
|-----------------------------------------------------------|---|
| Figure 2: WLC SNMP Management Page                        | 2 |
| Figure 3: WLC SNMP Community Strings tab                  | 3 |
| Figure 4: WLC SNMP Hosts Page                             | 3 |
| Figure 5: WLC SNMP add Host page                          | ł |
| Figure 6: E911 Manager Menu Navigation – Cisco WLC        | 5 |
| Figure 7: E911Manager Cisco WLAN Landing Page5            | 5 |
| Figure 8: E911Manager Add WLAN Page6                      | 5 |
| Figure 9: E911 Manager Menu Navigation – Access Points    | 1 |
| Figure 10: E911 Manager Cisco Access Points Page          | 3 |
| Figure 11: E911 Manager Upload Access Points              | 3 |
| Figure 12: E911 Manager Menu Navigation – Scheduled Tasks | ) |
| Figure 13: E911 Manager Page- Scheduled Tasks             | ) |
| Figure 14: E911 Manager Wi-Fi Sync10                      | ) |

### Introduction

This document details the technical aspects of the integration between RedSky's E911 Manager and Cisco's Wireless LAN Controller. E911 Manager provides an integrated approach to enhance location tracking for Wi-Fi voice endpoints. E911 Manager tracks the location of Wi-Fi enabled endpoints as they move through the entire enterprise Wi-Fi network. This allows the endpoint to out pulse the appropriate Emergency Line Identification Number (ELIN) during a 911 call.

#### Audience

This document is intended for Call Server and E911 Administrators. After reading this document an administrator should be able to prepare an enterprise's environment for integration for E911 Manager using Cisco Wireless Controllers.

#### Requirements

E911 Manager integrates directly with Cisco Wireless Controllers. Support is available since Cisco WLC v5.X; however this document is designed for the 9800 Cloud Environment specifically.

#### Network Requirements

The Wi-Fi module requires the following network ports to be available

| SNMP UDP 161/162 | <ul> <li>Traps are generated by the WLC and destined<br/>to the E911 Manager Server when phones<br/>authenticate with a new AP</li> <li>E911 Manager will query the WLC when devices<br/>register to the call server</li> </ul> |
|------------------|----------------------------------------------------------------------------------------------------|
|------------------|----------------------------------------------------------------------------------------------------|

### **Application Requirements**

The following information will be required to configure the E911 Manager application.

|                               |                                                                                                    | 18. |
|-------------------------------|----------------------------------------------------------------------------------------------------|-----|
|                               |                                                                                                    |     |
|                               |                                                                                                    | а.  |
| · WILC SNIMD Community String |                                                                                                    | я.  |
|                               | <br>Decide and the second second |     |
|                               | <br>Road-Ouiv                                                                                                    |     |
|                               |                                                                                                    |     |
|                               |                                                                                                    | а.  |
|                               |                                                                                                    |     |

## WLC SNMP Configuration

1. After logging into the WLC, navigate to Administration > Management > SNMP.

| ÷      | cisco Cisco (     | Catal | yst 98                 | 300-L Wireless Contro                         | oller    |                |          | Welcome |
|--------|-------------------|-------|------------------------|-----------------------------------------------|----------|----------------|----------|---------|
| ٩      | Search Menu Items |       | 9                      | Best Practices                                | nt • >   | SNMP           |          |         |
|        | Dashboard         |       | )-<br> 0               | Command Line Interface<br>Device              | JABLED   |                | V2.15-55 | Users   |
|        | Monitoring        | >     | <u>р</u>               | DHCP Pools                                    | gs       | V3 User Groups | V3 Users | HOSIS   |
| Z      | Configuration     | >     |                        | DNS                                           |          |                |          |         |
| ত্যি   | Administration    | >     | C                      | Licensing                                     | nunity N | lame           |          |         |
| ×<br>× | Troubleshooting   |       | <b>&amp;</b> \$        | Management<br>Backup & Restore                | ut       |                |          |         |
|        |                   |       |                        | File Manager<br>HTTP/HTTPS/Netconf<br>Logging | • iter   | ms per page    |          |         |
|        |                   |       |                        | SNMP                                          |          |                |          |         |
|        |                   |       | Ð                      | Reload                                        |          |                |          |         |
|        |                   |       | $\widehat{\mathbf{G}}$ | Smart Call Home                               |          |                |          |         |
|        |                   |       |                        | Software Management                           |          |                |          |         |
|        |                   |       | Ō                      | Time                                          |          |                |          |         |
|        |                   |       | Q                      | User Administration                           |          |                |          |         |

Figure 1: WLC SNMP Taskbar Navigation

2. By default, the SNMP mode is disabled. To enable it, select the toggle button marked as DISABLED.

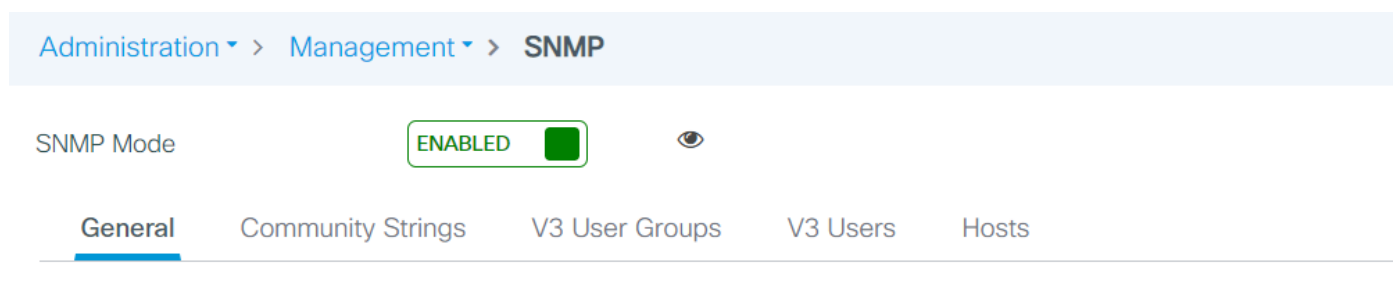

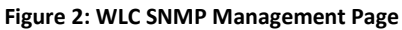

#### 3. Select the **Community Strings** tab and create a read only string.

| Administration • > Mana | gement * > SNMP                          |     |             |                |
|-------------------------|------------------------------------------|-----|-------------|----------------|
| SNMP Mode               | ENABLED 💿                                |     |             |                |
| General Communi         | ty Strings V3 User Groups V3 Users Hosts |     |             |                |
| + Add × Delete          |                                          |     |             |                |
|                         | Community Name                           | × A | Access Mode | ×.             |
| 0                       | mrdonut                                  | R   | Read Only   |                |
| 0                       | redsky_e911                              | R   | Read Only   |                |
|                         | 10 v items per page                      |     | 1           | - 2 of 2 items |

#### Figure 3: WLC SNMP Community Strings tab

## 4. Select Apply

## SNMP Trap Configuration

#### 5. While under Administration > Management > SNMP, move to Hosts to manage the SNMP traps

| Administra | tion • > Management • : | > SNMP                     |                             |         |                |                  |  |
|------------|-------------------------|----------------------------|-----------------------------|---------|----------------|------------------|--|
| SNMP Mode  | ENABLE                  | ed 📕 🎯                     |                             |         |                |                  |  |
| Genera     | Community Strings       | V3 User Groups             | V3 Users                    | Hosts   |                |                  |  |
| + Add      | X Delete                |                            |                             |         |                |                  |  |
|            | IP Address              | <ul> <li>✓ Port</li> </ul> | <ul> <li>Version</li> </ul> | √. Туре | Community/User | Security Level   |  |
|            | 172.20.20.246           | 162                        | v2c                         | traps   | mrdonut        | None             |  |
|            | 172.20.20.246           | 162                        | vЗ                          | traps   | redskyryan     | auth             |  |
|            | <b>1 b b i</b>          | tems per page              |                             |         |                | 1 - 2 of 2 items |  |

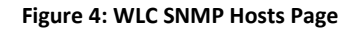

- 6. Select +Add
- 7. Set the IP to the E911Manager server IP, and the port to 162

| Administratio | on • > Management • | > SNMP         |          |       |               |    |  |
|---------------|---------------------|----------------|----------|-------|---------------|----|--|
| SNMP Mode     | ENABLE              | ed 📕 👁         |          |       |               |    |  |
| General       | Community Strings   | V3 User Groups | V3 Users | Hosts |               |    |  |
|               | Hosts               |                |          |       |               | ×  |  |
| + Add         | IPv4/IPv6 Address*  | 172.20.20.100  |          |       |               |    |  |
|               | Version             | V2C            | •        |       |               |    |  |
|               | Community String*   | redsky_e911    | • +      |       |               |    |  |
| 4             | Port                | 162            |          |       |               |    |  |
|               | Туре                | traps          | •        |       |               |    |  |
|               | Cancel              |                |          |       | Apply to Devi | ce |  |
|               |                     |                |          |       |               |    |  |

Figure 5: WLC SNMP add Host page

## E911 Manager Configuration

## 1. Navigate to Cisco WLC in E911 Manager

| CONFIGURATION            | MONITORING                | ADMINISTRATION                       |
|--------------------------|---------------------------|--------------------------------------|
| Automatic Location Infor | mation (ALI)              | Network Discovery                    |
| ALI Accounts             |                           | Call Servers                         |
| Emergency Location Id    | entification Number Pools | MAC Address Location Mappings        |
| Emergency Location Id    | entification Numbers      | IP Ranges (L3)                       |
| Buildings                |                           | BSSID Mappings                       |
| Civic Addresses          |                           | Network Switches (L2)                |
| Emergency Response       | Locations                 | Voice Gateways                       |
|                          |                           | Cisco Analog Device Locations Import |
|                          |                           | WiFi                                 |
|                          |                           | Cisco WLCs                           |
|                          |                           | Aruba Controllers                    |
|                          |                           | Aerohive HiveManagers                |
|                          |                           | Access Points                        |
|                          |                           | Aruba AirWave                        |
|                          |                           | Controllers                          |
|                          |                           | VPN Gateways                         |
|                          |                           |                                      |

Figure 6: E911 Manager Menu Navigation – Cisco WLC

#### 2. Add Cisco WLAN Controller

| Cisco WLAN Controllers      |                            |                           |
|-----------------------------|----------------------------|---------------------------|
|                             |                            | Add Cisco WLAN Controller |
| Search:                     |                            | Show 100 • entries        |
|                             | IP Address                 | C Resync Edit Delete      |
|                             | No data available in table |                           |
|                             |                            |                           |
| Showing 0 to 0 of 0 entries |                            | First Previous Most List  |

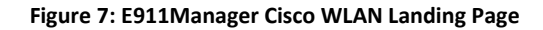

3. Enter the IP Address and SNMP information for the WLC

| Add Cisco WLAN Co | ntroller |  |  |
|-------------------|----------|--|--|
| * IP ADDRESS*:    |          |  |  |
|                   |          |  |  |
| * SNMP VERSIO     | N*:      |  |  |
| 02 3              |          |  |  |
| COMMUNITY ST      | RING*:   |  |  |

Figure 8: E911Manager Add WLAN Page

Save

Cancel

# **Configure Access Points**

4. Access points will be pulled into E911 Manager from the Controller

| CONFIGURATION                        | MONITORING                | ADMINISTRATION                       |  |  |
|--------------------------------------|---------------------------|--------------------------------------|--|--|
| Automatic Location Information (ALI) |                           | Network Discovery                    |  |  |
| ALI Accounts                         |                           | Call Servers                         |  |  |
| Emergency Location Id                | entification Number Pools | MAC Address Location Mappings        |  |  |
| Emergency Location Id                | entification Numbers      | IP Ranges (L3)                       |  |  |
| Buildings                            |                           | BSSID Mappings                       |  |  |
| Civic Addresses                      |                           | Network Switches (L2)                |  |  |
| Emergency Response                   | Locations                 | Voice Gateways                       |  |  |
|                                      |                           | Cisco Analog Device Locations Import |  |  |
|                                      |                           | WiFi                                 |  |  |
|                                      |                           | Cisco WLCs                           |  |  |
|                                      |                           | Aruba Controllers                    |  |  |
|                                      |                           | Aerohive HiveManagers                |  |  |
|                                      |                           | Access Points                        |  |  |
|                                      |                           | Aruba AirWave                        |  |  |
|                                      |                           | Controllers                          |  |  |
|                                      |                           | VPN Gateways                         |  |  |

Figure 9: E911 Manager Menu Navigation – Access Points

# 5. Associate Access Points with Locations (Buildings and Emergency Response Locations must be configured prior to this step)

| WiFi Access Points          |      |                   |             |   |        |            |                 |                                      |
|-----------------------------|------|-------------------|-------------|---|--------|------------|-----------------|--------------------------------------|
|                             |      |                   |             |   |        |            |                 | O Import Wifi Access Point Locations |
| Aruba Citto Aerohive        |      |                   |             |   |        |            |                 |                                      |
| Search:                     |      |                   |             |   |        |            |                 | Show 100 V entries                   |
|                             | Name | \$                | Mac Address | 0 | E      | Building 🗘 | Locati          | on 🗘 Edit Delete                     |
| Support-AP                  |      | 00:80:E1:9D:83:00 |             |   | Office |            | Support         |                                      |
| Dev-AP                      |      | 00:B0:E1:9D:96:60 |             |   | Office |            | Dev             |                                      |
| Sales-AP                    |      | 00:80:E1:9D:97:80 |             |   | Office |            | Sales           |                                      |
| BrdrmRecep-AP               |      | 00:B0:E1:9D:77:20 |             |   | Office |            | Conference Room |                                      |
| Showing 1 to 4 of 4 entries |      |                   |             |   |        |            |                 | First Previous 1 Next Last           |
|                             |      |                   |             |   |        |            |                 |                                      |

RedSky Technologies, Inc. Copyright @ 1998-2017. RedSky Technologies, Inc. All rights rese

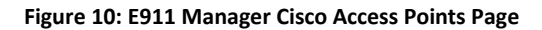

- a. This can be done individually using the edit button
- **b.** Or via a CSV import

| WiFi Access Points                                                                                |  |  |  |  |  |  |
|---------------------------------------------------------------------------------------------------|--|--|--|--|--|--|
| Import Wifi Access Point Locations<br>Upload a CSV file to import Access Point Locations<br>FILE: |  |  |  |  |  |  |
| Choose File No file chosen                                                                        |  |  |  |  |  |  |
| J Upload Cancel                                                                                   |  |  |  |  |  |  |
|                                                                                                   |  |  |  |  |  |  |

Figure 11: E911 Manager Upload Access Points

## Automatic Wi-Fi Resync

After importing your Wi-Fi controllers, you can set them to be automatically resynced.

#### 6. Go to Administration → Scheduled Tasks

| <b>E911MANAGER</b> °     |                            |                           |     |  |  |  |  |
|--------------------------|----------------------------|---------------------------|-----|--|--|--|--|
| CONFIGURATION MONITORING | ADMINISTRATION             |                           |     |  |  |  |  |
| Dashboard                | Application Administration | Reports and Alerting      |     |  |  |  |  |
|                          | Configuration Properties   | Reports                   |     |  |  |  |  |
|                          | Sub-Tenants                | Licensing                 | gii |  |  |  |  |
|                          | Users                      | Emergency Call Simulation | tes |  |  |  |  |
| Туре                     | Roles                      | Scheduled Tasks           |     |  |  |  |  |
|                          | MyE911 Device Mappings     | Alerts                    | N   |  |  |  |  |
|                          | Download Client Installers | Subscriptions             |     |  |  |  |  |
|                          |                            | Templates                 |     |  |  |  |  |
|                          |                            |                           |     |  |  |  |  |

Figure 12: E911 Manager Menu Navigation – Scheduled Tasks

#### 7. Next, choose Add Task

| E911MANAGER* Redsk           |                           |                                                         |                              |                     |                                                   | :dSky                  |                        |
|------------------------------|---------------------------|---------------------------------------------------------|------------------------------|---------------------|---------------------------------------------------|------------------------|------------------------|
| CONFIGURATION                | MONITORING ADM            | MINISTRATION                                            |                              |                     |                                                   |                        | ۰ ۲                    |
| Scheduled Tasks              |                           |                                                         |                              |                     |                                                   |                        |                        |
|                              |                           | NOTICE: Your last login was Au                          | g 31, 2021 10:52:12 AM       |                     |                                                   |                        | ×                      |
|                              |                           |                                                         |                              |                     |                                                   | [                      | Add Task               |
| Scheduled Tasks Report Tasks |                           |                                                         |                              |                     |                                                   |                        |                        |
| Search:                      |                           |                                                         |                              |                     |                                                   | Show 1                 | 10 🗸 entries           |
| Task Type                    | Description               | Scheduled Scheduled                                     | Last Scheduled Run \$        | Errors              | Last Manual Run                                   | C Edit D               | alete Run<br>Now       |
| Anywhere Data Sync           | Anywhere Sync             | Every 1 day at 1:00 AM                                  | Wed Sep 01 01:00:04 CDT 2021 |                     | Fri Jul 09 10:07:09 CDT 2021                      | 0                      | • •                    |
| Archive Events               | Default event archive job | Every 1 month on the 1st at 3:00 AM starting in January |                              | /opt/redsky/.pgpass |                                                   | <ul> <li>()</li> </ul> | <b>1</b>               |
| Archive Logging              | Default log archive job   | Every 1 month on the 1st at 3:00 AM starting in January |                              |                     |                                                   | 0                      | • •                    |
| Showing 1 to 3 of 3 entries  |                           |                                                         |                              |                     |                                                   | First Previous 1       | Next Last              |
|                              |                           |                                                         |                              | Re                  | dSky Technologies, Inc. Copyright © 1998-2021. Re | dSky Technologies, Ir  | c. All rights reserved |

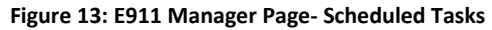

- 8. From the dropdown, set the Task Type to Wi-Fi Controller Resync.
- **9.** Give it a name, such as Wi-Fi Resync Process
- **10.** Then set the task's frequency, for every hour, day, week, or month. Redsky uses daily as a standard.
- **11.** Set your preferred time sync. Running this outside of peak hours is preferred.
- **12.** Finally, hit **Save.**

| <b>E911</b> MAN                                                                                   | AGER®                                                                                                    |                |        |  |  |  |
|---------------------------------------------------------------------------------------------------|----------------------------------------------------------------------------------------------------|----------------|--------|--|--|--|
| CONFIGURATION                                                                                     | MONITORING                                                                                                    | ADMINISTRATION |        |  |  |  |
| Scheduled Tasks                                                                                   |                                                                                                    |                |        |  |  |  |
|                                                                                                   |                                                                                                    |                |        |  |  |  |
| Add Task * TASK TYPE: WiFi Controller Resync * TASK NAME: FREQUENCY: ? Every 1 days * at 00 0 0 0 | Date         Time           1st         09/02/21         00:00           2nd         09/03/21         00:00           3rd         09/04/21         00:00           4th         09/05/21         00:00           5th         09/06/21         00:00           Note: Dates and times are approx | oximate.       | Cancel |  |  |  |
| Note: Fields marked with (*) are required                                                         |                                                                                                    |                |        |  |  |  |
| Figure 14: E911 Manager Wi-Fi Sync                                                                |                                                                                                    |                |        |  |  |  |